# 如何收看 CSF 网络学院直播

#### 目录

| 一、使用 YY 语音方式 | ٥   | 1 |
|--------------|-----|---|
| 二、在论坛官网观看    |     | 2 |
| 三、在手机上使用微信   | 言观看 | 3 |
| 四、遇到问题       |     | 3 |

## 一、使用 YY 语音方式。

 请先下载 YY 语音客户端,下载地址是: <u>http://www.yy.com/yy8/</u>,点开安装包,完 成安装。

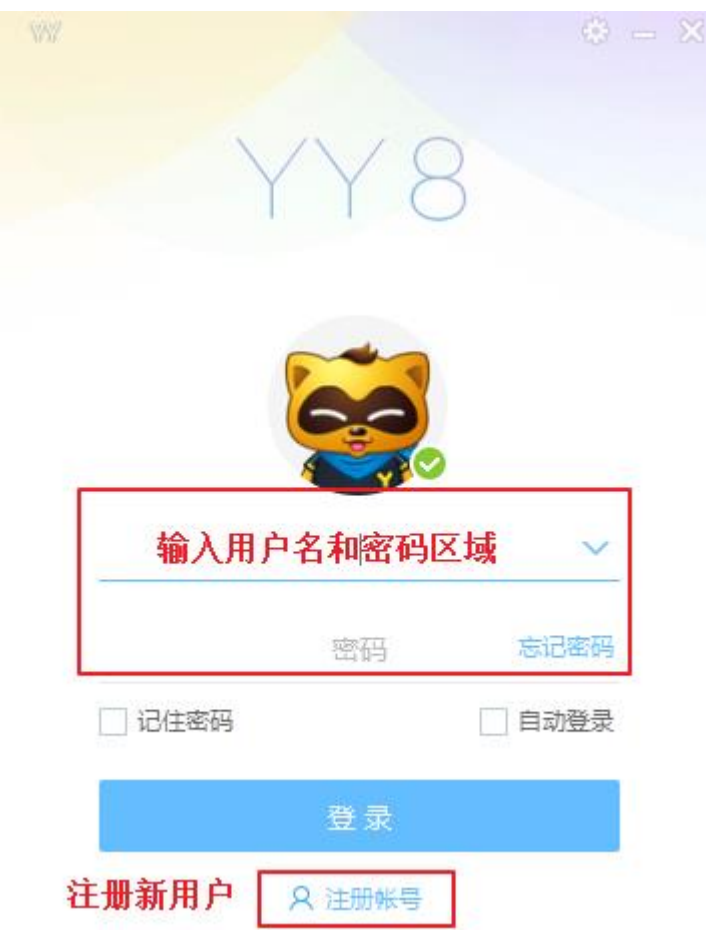

- 2. 打开YY软件,界面如下:
- 3. 如果您没有账号,请先注册一个账号。
- 登录 YY 语音之后,请在界面右侧的搜索区域,输入论坛的房间号:39969618, 按回车键进入房间,如下图所示。

|   |                     | Ϋ́, - Ο Χ |
|---|---------------------|-----------|
|   | 39969618            | × ←       |
|   | 39969618 频道         | 回车进入      |
| _ | (39969618)中国资产证券化论坛 |           |
|   |                     |           |

5. 进入之后,等待开始即可。

| 😭 中国资产证券化论坛 ID 39969618 🛛 1 | ★ 🖉                                                                                                    |
|-----------------------------|----------------------------------------------------------------------------------------------------|
| £ ♥ E Q                     | 公告                                                                                                    |
| ● 🏦 杨维林                     | 本期我们邀请中国资产证券化论坛执行秘书长、中国注<br>阳博士有着十六年资产证券化市场从业经验,曾经是<br>资委员会成员,专注于资产证券化产品的基金管理和注<br>国、日本创立了多家金融服务或金融信息服务公司,5<br>估值定价,量化分析,风险管理等方面有独特的见解。 |
| ⑦ 中国资产证券化论坛 (1) ○ 執学频道      | 免费公开课 精品课程                                                                                                    |
|                             |                                                                                                    |

如果您和想讲师互动,可以在讨论区发送您的问题,也可以等待讲师将发言模式改为麦序模式后,您点击抢麦,之后请等待您发言。

# 二、在论坛官网观看

CSF 会员登录会员管理平台,在网络学院栏目下,点击介绍图片后,弹出窗口中直接观看。

1、在论坛官网: <u>www.chinasecuritization.org</u>

网络学院栏目中有每期录播介绍,登录 CSF 会员管理平台后,可以直接观看。 2、在 CSF 教育培训平台页面也有每期录播介绍,登录 CSF 会员管理平台后,可以直接观看。

### 三、在手机上使用微信观看

(1)请添加微信号 CSFhelpdesk。

(2)添加完成后,若您尚不是 CSF 会员,发送您的名片至该微信号。如果您已经是 CSF 会员,请发送您的会员注册邮箱(或会员号码,该号码可以在登陆个人会员 账户后,在个人资料栏目,确认函中找到)至该微信号。

(3)该微信号将会把您添加至微信直播群,在直播群里公布本次培训的直播二维码。由于每次培训课程生成的二维码并不相同,请随时关注 CSF 微信号的培训课程通知。

(4)直播之后,我们秘书处人员将会根据您提供的名片信息,添加您为 CSF 个人会员,并发送入会通知至您提供的邮箱中。

#### 四、遇到问题

CSF 网络学院所有直播和点播,仅对会员开放,具体事宜,请查看: http://www.chinasecuritization.org/cn/OnlineAcademy.aspx?classCode=820 如果您还有其他问题,请联系论坛秘书处人员,微信号: CSFhelpdesk。 邮箱: <u>secretariat@chinasecuritization.org</u>